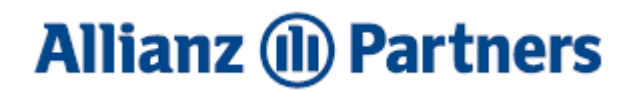

## Lawlink / Allianz Travel Insurance Portal – April 2024

To access the Allianz Travel Insurance Portal, click on the following link to Register:

https://travelbook.allianzpartners.co.nz/register.aspx?L=25BA498E11E943890B1ACD01C74 DA2A0

The Policy Wording and the Schedule of Benefits are located within this Portal as well as in the Members Area of the Lawlink website.

| Corporate Registration × +                                                                  |                                               | ✓ - □ ×          |
|---------------------------------------------------------------------------------------------|-----------------------------------------------|------------------|
| ← → C △ 🗎 travelbook.allianzpartners.co.nz/register.aspx?L=258A498E11E94389081ACD01C74DA2A0 |                                               | Q @ ☆ □ ≗ :<br>▲ |
|                                                                                             |                                               |                  |
| TravelBook Registration                                                                     | Your Details                                  | - 1              |
| Register here for the Lawlink<br>TravelBook                                                 | Title                                         |                  |
| TravelBook enables you to book your travel insurance for business and/or<br>leisure travel. | Last name                                     |                  |
| Allianz (l) Partners                                                                        | Date of birth                                 |                  |
|                                                                                             | Home address Click here to manually enter it. |                  |
|                                                                                             | Contact number                                |                  |
|                                                                                             | Select a password                             |                  |
|                                                                                             | Confirm possword                              |                  |
|                                                                                             | REGISTER NOW                                  |                  |
|                                                                                             |                                               |                  |

Fill in your details. Once Registration is complete, the following screen will appear.

## Allianz 🕕 Partners

| $  \begin{tabular}{lllllllllllllllllllllllllllllllllll$ | × () TravelBook                                                       | × +                                                |                                                                                                    | v – व<br>९ छ दे 🕻 🕻                        | × |
|---------------------------------------------------------|-----------------------------------------------------------------------|----------------------------------------------------|----------------------------------------------------------------------------------------------------|--------------------------------------------|---|
| When considering pandemics. Addit                       | g the purchase of a policy, plea<br>ionally, the fear of traveling is | se note that many trave<br>not covered by any trav | el insurance policies will not cover claims or financial losses relate<br>vel insurance policy. Please review the policy details or contact us | d to epidemics or<br>for more information. | Â |
|                                                         |                                                                       |                                                    |                                                                                                    |                                            |   |
|                                                         | <b>Login Details</b><br><sup>Email</sup>                              |                                                    | TRAVELBOOK                                                                                                    |                                            |   |
|                                                         | Password                                                              |                                                    |                                                                                                    |                                            |   |
|                                                         | Trouble Signing in?<br>Click here to reset your possword.<br>LOG IN   |                                                    |                                                                                                    |                                            |   |
|                                                         | Allian                                                                | z 🅕 Partners                                       |                                                                                                    |                                            |   |

After logging in, you can select the type of travel insurance you want. For additional information regarding the insurance, click on the three vertical lines next to the Logout button.

| 1 TravelBook × +                                                                                                    |                                                                                                    | ~ - 0 X                                                                                      |  |  |  |  |
|----------------------------------------------------------------------------------------------------|----------------------------------------------------------------------------------------------------|----------------------------------------------------------------------------------------------|--|--|--|--|
| $\leftarrow$ $\rightarrow$ C $\triangle$ http://doi.org/10.000/10.0000000000000000000000000000                                                                                                    | рх                                                                                                    | •• Q 🖻 ☆ 🖪 🕒 :                                                                               |  |  |  |  |
| () When considering the purchase of a policy, please note the                                                                                                    | at many travel insurance policies will not cover claims or financial losses                                                                                                    | related to epidemics or pandemics. Additionally, the fear of                                 |  |  |  |  |
| traveling is not covered by any travel insurance policy. Ple                                                                                                    | ase review the policy details or contact us for more information.                                                                                                    |                                                                                              |  |  |  |  |
| TravelBook                                                                                                    | Powered by Allianz (1) Partners                                                                                                    |                                                                                              |  |  |  |  |
| Home Travel Records Travel Advisories Make a Claim Emerge                                                                                                    | ncy Assistance Contact Us Your Details Medical Help Guide Policy Bene                                                                                                    | fits 99950001001 Logout 💽 🗮                                                                  |  |  |  |  |
|                                                                                                    |                                                                                                    |                                                                                              |  |  |  |  |
|                                                                                                    |                                                                                                    |                                                                                              |  |  |  |  |
| Business Travel                                                                                                    | Leisure Travel Business and                                                                                                    | Previous Travel                                                                              |  |  |  |  |
| Only                                                                                                    | Only Leisure Travel                                                                                                    | Records                                                                                      |  |  |  |  |
| Continue                                                                                                    | Continue                                                                                                    | Continue                                                                                     |  |  |  |  |
| Are you travelling for busines only?                                                                                                    | s Are you travelling for leisure only? Are you travelling for both business and leisure?                                                                                                    | A record of your previous policies is available here.                                        |  |  |  |  |
| The Hollard Insurance Company Pty Limit         The Hollard Insurance Company Pty Ltd has a         A++A+       Superior)         A, -       (Excellent)         B++, B+       (Good)         B, B-       (Fair)         Further information on these ratings is available | ed – Financial Strength Rating and Overseas Policyholder Preference Disclosure Noti<br>financial strength rating of A- (Excellent) issued by AM.Best Company Inc. The rating sca<br>C++, C+ (Marginal) E ((<br>C, C- (Weak) F ()<br>D (Poor) S ()<br>ble here. | se<br>le is:<br>Inder Regulatory Supervision)<br>n Liquidation)<br>uspended)                 |  |  |  |  |
| An overseas policyholder preference applies.<br>liabilities before they can be applied to overs<br>assets to satisfy New Zealand liabilities.                                                                                                    | Under Australian law, if The Hollard Insurance Company Pty Ltd is wound up, its assets in .<br>eas liabilities. To this extent, New Zealand policyholders may not be able to rely on The Hc                                                                    | Australia must be applied to its Australian<br>Illard Insurance Company Pty Ltd's Australian |  |  |  |  |

## Allianz 🕕 Partners

Please note the following regarding payment for your travel insurance:

**Business Travel Only** – these days will be charged to Lawlink and the employee issuing the policy will not pay for anything at the time of purchasing the policy.

**Leisure Travel Only** – payment for these leisure days will be required at time of booking and collected by credit card at the time of purchasing the policy

**Business & Leisure** – this is when the trip is a mix of business travel and leisure travel. The traveller will only be charged for the leisure days and then Allianz will issue an invoice to collect the business day portion from Lawlink.

Select the type of insurance you require and complete the form as directed.

When entering your requirements, be sure to select the Lawlink **firm you work for** (firms are listed alphabetically and the default is Anderson Lloyd). The personal information you have entered at Registration flows through to the form.

| (1) TravelBook                                                                                                    | × +                                                                                                    |                                                                          |                                                                                                    |                                        |                                      |                                        | ~         | -         | ٥      | × |
|----------------------------------------------------------------------------------------------------|----------------------------------------------------------------------------------------------------|--------------------------------------------------------------------------|----------------------------------------------------------------------------------------------------|----------------------------------------|--------------------------------------|----------------------------------------|-----------|-----------|--------|---|
| <br><br> | travelbook.allianzpartners.co.n                                                                                                    | z/business.aspx                                                          |                                                                                                    |                                        |                                      | Q                                      | Ê.        | ☆ []      | C      | : |
| When considering<br>traveling is not co                                                                                                    | g the purchase of a policy, pleas<br>overed by any travel insurance p                                                                                                    | e note that many travel insurance<br>policy. Please review the policy de | e policies will r<br>etails or contac                                                                                  | not cover claims<br>ct us for more inf | r financial losses relat<br>rmation. | ed to epidemics or pandemics. Addition | nally, th | ie fear o | f      |   |
| TravelBoo                                                                                                    | TravelBook Powered by Allianz (1) Partners A                                                                                                    |                                                                          |                                                                                                    |                                        |                                      |                                        |           |           | rtners |   |
| Home Travel Records                                                                                                    | Travel Advisories Make a Claim                                                                                                    | Emergency Assistance Contact Us                                          | Your Details                                                                                                    | Medical Help C                         | ide Policy Benefits                  | 99950001001                            | Logo      | out 🔵     | Ξ      | Ξ |
| Business Travel<br>Only                                                                                                    | Business Travel On<br>Travel type Ibling<br>December 2014<br>Travel type The Travel of the Section of an Insu-<br>please refer to the Definition of an Insu-<br>please refer to the Definition sect<br>I surved persons: all employ<br>Insue the eligibility criteria set ou<br>Insue the eligibility criteria set ou<br>Enter the detacils of<br>Branch<br>Travel start date<br>Travel end date<br>December 2014<br>Travel end date | Anderson Lloyd                                                           | . For a full list of de<br>uthorised by the <i>insu</i><br>sclared by the <i>insu</i><br><i>scl</i> ), and where the p | finitions,<br>sured<br>rea)<br>premium |                                      |                                        |           |           |        |   |

## Allianz (1) Partners

After completing the form, the final screen is the Policy Confirmation. Policy documents are then emailed to you.

| 🕕 Trav                   | elBook                                | × +                                                                                                    | ÷                                    |                                                 |                              |                                    |                          |                               |                        |                                            | ~        | -         | ٥     | ×    |
|--------------------------|---------------------------------------|----------------------------------------------------------------------------------------------------|--------------------------------------|-------------------------------------------------|------------------------------|------------------------------------|--------------------------|-------------------------------|------------------------|--------------------------------------------|----------|-----------|-------|------|
| $\leftarrow \rightarrow$ | C 🗅 🔒                                 | travelbook.alliar                                                                                                    | nzpartners.co.nz                     | /confirmation.aspx                              |                              |                                    |                          |                               |                        |                                            | QĽ       | ☆ ☆       |       | ) () |
| () Wh                    | en considering f<br>veling is not cov | the purchase of<br>ered by any trav                                                                                                    | a policy, please<br>vel insurance po | e note that many trav<br>olicy. Please review t | vel insuranc<br>he policy de | e policies will<br>etails or conta | not cover<br>ct us for m | claims or fin<br>ore informat | ancial losse:<br>tion. | s related to epidemics or pandemics. Addit | tionally | /, the fe | ar of |      |
| Tra                      | velBook                               | C                                                                                                    |                                      | Powered by Allianz (11) Partners                |                              |                                    |                          |                               |                        | Allianz 🕕 Parta                            |          |           |       |      |
| Home                     | Travel Records                        | Travel Advisories                                                                                                    | Make a Claim                         | Emergency Assistance                            | Contact Us                   | Your Details                       | Medical                  | Help Guide                    | Policy Benefi          | ts 99950001001                             |          | Logou     | t 🔘   | Ξ    |
|                          |                                       |                                                                                                    |                                      |                                                 |                              |                                    |                          |                               |                        |                                            |          |           |       |      |
|                          |                                       |                                                                                                    |                                      |                                                 |                              |                                    |                          |                               |                        |                                            |          |           |       |      |
| Busine                   | ess Travel                            | Policy co                                                                                                    | nfirmation                           |                                                 |                              |                                    |                          |                               |                        |                                            |          |           |       |      |
| Citty                    |                                       | Your travel in:                                                                                                    | surance policy is no                 | ow confirmed. Your policy d                     | locuments hav                | e been sent to can                 | ol.shannon@              | lawlink.co.nz.                |                        |                                            |          |           |       |      |
|                          |                                       | Policy numbe                                                                                                    | r: 9                                 | 99500269                                        |                              |                                    |                          |                               |                        |                                            |          |           |       |      |
|                          |                                       | Total Premiur                                                                                                    | n: \$I                               | 0.00                                            |                              |                                    |                          |                               |                        |                                            |          |           |       |      |
|                          |                                       |                                                                                                    |                                      |                                                 |                              |                                    |                          |                               |                        |                                            |          |           |       |      |
|                          |                                       | The Hollard Insu                                                                                                    | urance Company P                     | ty Limited – Financial Stre                     | ength Rating a               | nd Overseas Poli                   | yholder Pre              | ference Disclos               | ure Notice             |                                            |          |           |       |      |
|                          |                                       | A++,A+ (Supe                                                                                                    | rior)                                | y Lta has a financial streng                    | C++, C+ (1                   | (Excellent) issued<br>Marginal)    | by A.M.Best              | Company Inc. II               | E E                    | s:<br>(Under Regulatory Supervision)       |          |           |       |      |
|                          |                                       | A, A- (Excel                                                                                                    | lent)                                |                                                 | C, C- (\                     | Weak)                              |                          |                               | F                      | (In Liquidation)                           |          |           |       |      |
|                          |                                       | B, B- (Fair)                                                                                                    | 1)                                   |                                                 | D (F                         | 200r)                              |                          |                               | 5                      | (Suspended)                                |          |           |       |      |
|                          |                                       | Further informat                                                                                                    | ion on these rating                  | s is available here.                            |                              |                                    |                          |                               |                        |                                            |          |           |       |      |
|                          |                                       | An overseas policyholder preference applies. Under Australian law, if The Hollard insurance Company Pty Ltd is wound up, its assets in Australia must be applied to its Australian liabilities before they can be applied to overseas liabilities. To this extent, New Zealand policyholders may not be able to rely on The Hollard Insurance Company Pty Ltd's Australian assets to satisfy New |                                      |                                                 |                              |                                    |                          |                               |                        |                                            |          |           |       |      |
|                          |                                       | ∠eatana sabilitik                                                                                                    | u-d'.                                |                                                 |                              |                                    |                          |                               |                        |                                            |          |           |       |      |
|                          |                                       |                                                                                                    |                                      |                                                 |                              |                                    |                          |                               |                        |                                            |          |           |       |      |
|                          |                                       |                                                                                                    |                                      |                                                 |                              |                                    |                          |                               |                        |                                            |          |           |       |      |
|                          |                                       |                                                                                                    |                                      |                                                 |                              |                                    |                          |                               |                        |                                            |          |           |       |      |

To purchase travel insurance at a later time or view your records, click on the following link to log on to the Portal <u>https://travelbook.allianzpartners.co.nz/login.aspx</u>